# Firepower Threat Defence migreren naar het cloudgebaseerde Firewall Management Center

| Inhoud             |  |  |
|--------------------|--|--|
| Inleiding          |  |  |
| Voorwaarden        |  |  |
| <u>Voorwaarden</u> |  |  |

## Inleiding

Vereisten

Dit document beschrijft hoe u een Firepower Thread Defence van een OnPrem FMC naar een cloudbeheerd FMC kunt migreren.

## Voorwaarden

Vereisten

Cisco raadt kennis van deze onderwerpen aan:

Cloud-Delivery Firepower Management Center (cdFMC) Cisco Defense Orchestrator (CDO) Secure Firepower Threat Defence (FTDv) Firepower Management Center (FMC)

Gebruikte componenten

De informatie in dit document is gebaseerd op de volgende softwareversies:

- FTD 7.2.7
- cdFMC
- VCC 7.4.1

De informatie in dit document is gebaseerd op de apparaten in een specifieke laboratoriumomgeving. Alle apparaten die in dit document worden beschreven, hadden een opgeschoonde (standaard)configuratie. Als uw netwerk live is, moet u zorgen dat u de potentiële impact van elke opdracht begrijpt.

## Achtergrondinformatie

Gebruikers van Cisco Defense Orchestrator-beheer kunnen bedreigingsbeschermingsapparaten migreren naar het door de cloud geleverde Firewall Management Center van on-prem

beheercentra die versie 7.2 of hoger uitvoeren. Daarnaast kunt u apparaten migreren naar het door de cloud geleverde Firewall Management Center van een on-prem beheercentrum 1000/2500/4500.

Voordat u begint met het migratieproces, is het belangrijk om de modellen van het on-prem beheercentrum te upgraden naar een CDO-ondersteunde versie en het aan boord te nemen naar CDO. Alleen na deze stap kunt u doorgaan met de migratie van de apparaten die zijn gekoppeld aan het on-prem beheercentrum.

## Configureren

1.- Aan boord van het VCC van OnPrem naar de CDO-huurder

Deze foto's tonen het instelproces dat nodig is om uw OnPrem FMC aan uw CDO-huurder te laten zien.

Ga vanuit het menu CDO home naar de pagina Tools & Services > Firewall Management Center. op de pagina FIrepower Management Center, merk op dat er een blauwe add-knop rechts bovenop het scherm is en selecteer de add-knop.

| cisco          | Defense Orchestrate   | or | Serv | rices                    |                        |          |         |                     |                            | Q Searc | sh                   |
|----------------|-----------------------|----|------|--------------------------|------------------------|----------|---------|---------------------|----------------------------|---------|----------------------|
| ≡              | Hide Menu             |    |      |                          |                        |          |         |                     |                            |         |                      |
|                | Dashboard             |    | Q S  | earch by Device Name, IP | Address, or Serial Nun | nber     |         |                     |                            |         | e +                  |
| 0              | Multicloud<br>Defense |    | FMC  | Secure Connectors        |                        |          |         |                     |                            |         |                      |
| <b></b>        | Inventory             |    |      | Name                     |                        | Version  | Devices | Туре                | Status                     |         | Last Heartbeat       |
| Con            | figuration            |    |      | Cloud-Delivered FMC      |                        | 20240307 | ⊜1      | Cloud-Delivered FMC | <ul> <li>Active</li> </ul> |         | 05/14/2024, 15:00:10 |
| ١              | Policies              | >  |      |                          |                        |          |         |                     |                            |         |                      |
| $\otimes$      | Objects               | >  |      |                          |                        |          |         |                     |                            |         |                      |
| °Č°            | VPN                   | >  |      |                          |                        |          |         |                     |                            |         |                      |
| Eve            | nts & Monitoring      |    |      |                          |                        |          |         |                     |                            |         |                      |
| $\sim$         | Analytics             | >  |      |                          |                        |          |         |                     |                            |         |                      |
| ٢              | Change Log            |    |      |                          |                        |          |         |                     |                            |         |                      |
| <del>(*)</del> | Jobs                  |    |      |                          |                        |          |         |                     |                            |         |                      |
| X              | Tools & Services      | •  |      |                          |                        |          |         |                     |                            |         |                      |
| (2)            | Settings              | >  |      |                          |                        |          |         |                     |                            |         |                      |

Afbeelding 1. Firepower Management Center pagina.

Selecteer Firewall Management Centerdit.

| -ili-ili-<br>cisco | Defense Orchestrato   | services |                           |                               |                        | Q Search                | <b>⊳</b> •• | ۵.     | 4 | ? • |
|--------------------|-----------------------|----------|---------------------------|-------------------------------|------------------------|-------------------------|-------------|--------|---|-----|
| ≡                  | Hide Menu             |          |                           |                               |                        |                         |             |        |   |     |
|                    | Dashboard             |          | What would you like to on | iboard?                       |                        |                         |             | Cancel |   |     |
| $\bigcirc$         | Multicloud<br>Defense |          |                           |                               |                        |                         |             |        |   |     |
|                    | Inventory             |          |                           |                               | Select a Service       |                         |             |        |   |     |
| Conf               | liguration            |          |                           |                               | <b>₩</b> 4             |                         |             |        |   |     |
| ۲                  | Policies              | >        |                           | 9                             | $\square $             | ···· →                  |             |        |   |     |
| $\otimes$          | Objects               | >        |                           | Firewall Management<br>Center | Secure Event Connector | Secure Device Connector |             |        |   |     |
| •Å•                | VPN                   | >        |                           | FMC                           | SEC                    | SDC                     |             |        |   |     |
| Even               | its & Monitoring      |          |                           |                               |                        |                         |             |        |   |     |
|                    | Analytics             | >        |                           |                               |                        |                         |             |        |   |     |
| ٢                  | Change Log            |          |                           |                               |                        |                         |             |        |   |     |
| <u>(*</u> )        | Jobs                  |          |                           |                               |                        |                         |             |        |   |     |
| R                  | Tools & Services      | >        |                           |                               |                        |                         |             |        |   |     |
| ÷                  | Settings              | >        |                           |                               |                        |                         |             |        |   |     |
|                    |                       |          |                           |                               |                        |                         |             |        |   |     |
|                    |                       |          |                           |                               |                        |                         |             |        |   |     |

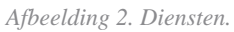

#### Selecteer Use Credentialsdit.

| cisco      | Defense Orchestrat    | tor Services |                                            |                                | Q Search                                                               |   | 5,∎ - | ۵.     | 4 | ? - |
|------------|-----------------------|--------------|--------------------------------------------|--------------------------------|------------------------------------------------------------------------|---|-------|--------|---|-----|
| ≡          | Hide Menu             |              |                                            |                                |                                                                        |   |       |        |   |     |
|            | Dashboard             |              | Follow the steps below                     |                                |                                                                        |   |       | Cancel |   |     |
| $\bigcirc$ | Multicloud<br>Defense |              |                                            |                                |                                                                        |   |       |        |   |     |
|            | Inventory             |              |                                            |                                |                                                                        |   |       |        |   |     |
| Con        | figuration            |              |                                            | Discover From SecureX          | Use Credentials                                                        |   |       |        |   |     |
| ۲          | Policies              | >            |                                            | Auto-discovery of On-Prem FMCs | Onboarding a device using an IP<br>address or host name and a username |   |       |        |   |     |
| $\odot$    | Objects               | >            |                                            | from SecureX tenant            | and password (Version 6.4+)                                            |   |       |        |   |     |
| +Å+        | VPN                   | >            | Cisco Secure Firewall Management<br>Center |                                |                                                                        | 1 |       |        |   |     |
| Ever       | nts & Monitoring      |              |                                            |                                |                                                                        |   |       |        |   |     |
|            | Analytics             | >            |                                            |                                |                                                                        |   |       |        |   |     |
| ٩          | Change Log            |              |                                            |                                |                                                                        |   |       |        |   |     |
| (#)        | Jobs                  |              |                                            |                                |                                                                        |   |       |        |   |     |
| R          | Tools & Services      | >            |                                            |                                |                                                                        |   |       |        |   |     |
| {ô}        | Settings              | >            |                                            |                                |                                                                        |   |       |        |   |     |
|            |                       |              |                                            |                                |                                                                        |   |       |        |   |     |

Afbeelding 3. Verschillende methoden voor het aan boord van een VCC.

Geef uw VCC een naam zodat het kan worden weergegeven in de CDO-inventaris.

Voer het FMC IP-adres, de hostnaam of de FQDN in met de juiste GUI-poort zodat de CDO een verbinding kan maken voor het boordproces.

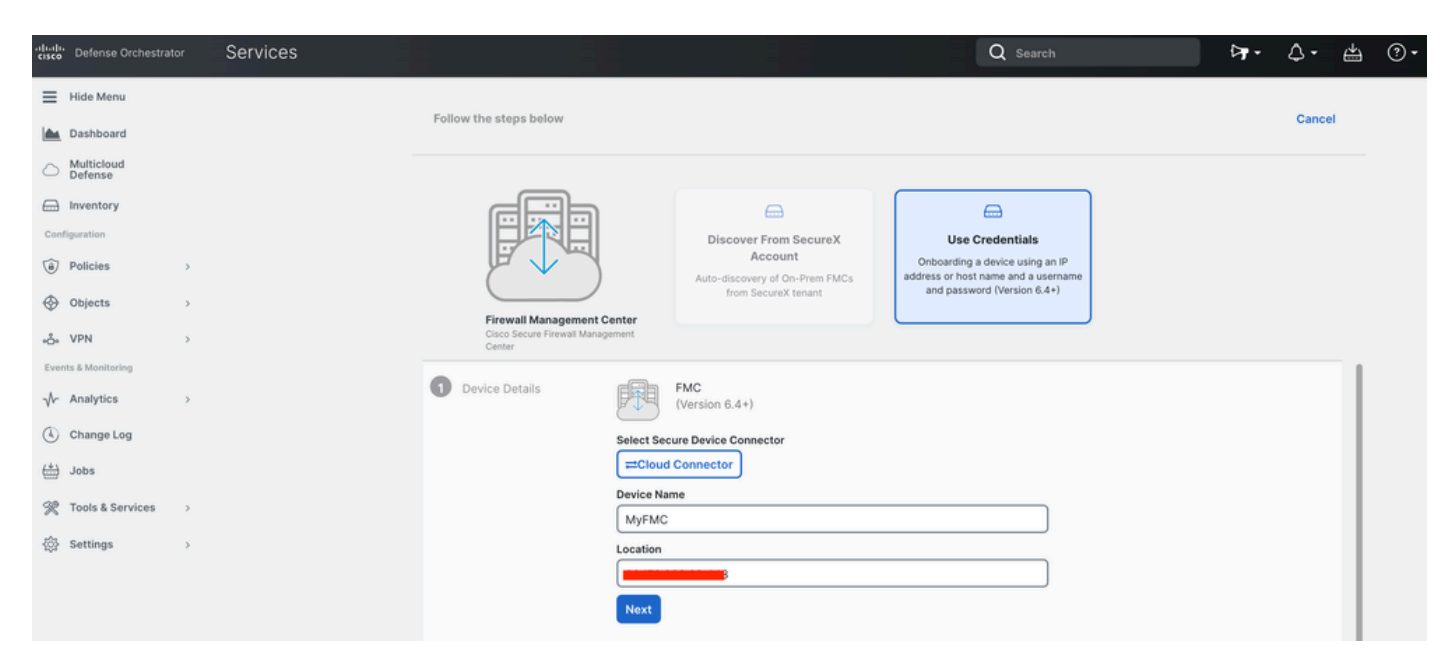

Afbeelding 4. VCC-informatie.

#### Voer uw apparaatreferenties in.

| cisco        | Defense Orchestrat    | <sup>tor</sup> Services |                                                                |                  |                                               |                                   |                                                  | Q Search                                       | 4                                                              | -    | ۵.     | 4 | ? - |
|--------------|-----------------------|-------------------------|----------------------------------------------------------------|------------------|-----------------------------------------------|-----------------------------------|--------------------------------------------------|------------------------------------------------|----------------------------------------------------------------|------|--------|---|-----|
| =            | Hide Menu             |                         | Follow the steps below                                         |                  |                                               |                                   |                                                  |                                                |                                                                |      | Cancel |   |     |
|              | Dashboard             |                         |                                                                |                  |                                               |                                   |                                                  |                                                |                                                                |      |        |   |     |
| $\bigcirc$   | Multicloud<br>Defense |                         | _                                                              |                  |                                               |                                   |                                                  |                                                |                                                                |      |        |   |     |
|              | Inventory             |                         | e E Da                                                         |                  |                                               |                                   |                                                  |                                                |                                                                |      |        |   |     |
| Cont         | liguration            |                         |                                                                |                  | Discover From S                               | SecureX                           | Use                                              | Credentials                                    |                                                                |      |        |   |     |
| ۲            | Policies              | >                       |                                                                |                  | Account<br>Auto-discovery of On               | t<br>-Prem FMCs                   | Onboarding<br>address or hos                     | a device using an IP<br>st name and a username |                                                                |      |        |   |     |
| $\odot$      | Objects               | >                       |                                                                |                  | from SecureX t                                | enant                             | and passi                                        | word (version 6.4+)                            |                                                                |      |        |   |     |
| •Å•          | VPN                   | >                       | Firewall Management C<br>Cisco Secure Firewall Manag<br>Center | center<br>pement |                                               |                                   |                                                  |                                                | )                                                              |      |        |   |     |
| Ever         | ts & Monitoring       |                         | 2 Credentials                                                  | 1                |                                               |                                   |                                                  |                                                |                                                                |      |        |   |     |
| $\checkmark$ | Analytics             | >                       | 0                                                              | W cu             | e recommend creating<br>stom user role with " | g a new On-Pre<br>Devices" and "S | em FMC user with<br>System" permissions and that | a system-provided A<br>ons for the sole purpo  | administrator user role or a<br>use of onboarding. If you onbo | bard |        |   |     |
| ٢            | Change Log            |                         |                                                                | 1 on             | boarding fails.                               | ien siniuitarieo                  | usiy log into that                               | On-Premiring with th                           | le same login credentials,                                     |      |        |   |     |
| (#)          | Jobs                  |                         |                                                                | NG<br>FT         | ote: Please ensure the<br>TDs to Cloud.       | e user has Adm                    | linistrator role if y                            | ou are onboarding thi                          | s On-Prem FMC for migrating                                    | 1    |        |   |     |
| R            | Tools & Services      | >                       |                                                                | A Refere n       | recording places de                           | unload the corr                   | tificate and varif                               | u that it is authoratic                        |                                                                |      |        |   |     |
| ٨            | Settings              | >                       |                                                                | This preven      | its your credentials fr                       | om being redire                   | ected to a third pa                              | arty.                                          |                                                                |      |        |   |     |
|              |                       |                         |                                                                | Username         |                                               |                                   |                                                  |                                                |                                                                |      |        |   |     |
|              |                       |                         |                                                                | Username         | 9                                             |                                   |                                                  |                                                |                                                                |      |        |   |     |
|              |                       |                         |                                                                | Password         |                                               |                                   |                                                  |                                                |                                                                |      |        |   |     |
|              |                       |                         |                                                                | Password         |                                               |                                   |                                                  |                                                |                                                                |      |        |   |     |
|              |                       |                         |                                                                | Next             |                                               |                                   |                                                  |                                                |                                                                |      |        |   |     |

Afbeelding 5. FMC-referenties.

Op dit moment is het onboarding proces gestart. Selecteer deze optie Go To Services om het proces weer te geven.

| cisco      | Defense Orchestrate   | or Services |                                         |                         |                                                                             | Q Search                                                               | ⊳ <b>r</b> ∙  | ¢• ₩   | ?- |
|------------|-----------------------|-------------|-----------------------------------------|-------------------------|-----------------------------------------------------------------------------|------------------------------------------------------------------------|---------------|--------|----|
| ≡          | Hide Menu             |             |                                         |                         |                                                                             |                                                                        |               |        |    |
|            | Dashboard             |             | Follow the steps below                  |                         |                                                                             |                                                                        |               | Cancel |    |
| $\bigcirc$ | Multicloud<br>Defense |             |                                         |                         |                                                                             |                                                                        |               |        |    |
|            | Inventory             |             | هي                                      |                         | <b>—</b>                                                                    |                                                                        |               |        |    |
| Cont       | liguration            |             |                                         |                         | Discover From SecureX                                                       | Use Credentials                                                        |               |        |    |
| ٢          | Policies              | >           |                                         |                         | Account<br>Auto-discovery of On-Prem FMCs                                   | Onboarding a device using an IP<br>address or host name and a username |               |        |    |
| $\otimes$  | Objects               | >           |                                         |                         | from SecureX tenant                                                         | and password (Version 6.4+)                                            |               |        |    |
| •Å•        | VPN                   | >           | Cisco Secure Firewall Manager<br>Center | ment                    |                                                                             |                                                                        |               |        |    |
| Ever       | its & Monitoring      |             | •                                       |                         |                                                                             |                                                                        |               |        |    |
|            | Analytics             | >           | 1 Device Details                        | Name: My                | FMC, Location:                                                              |                                                                        |               |        |    |
| ٢          | Change Log            |             | 2 Credentials                           | Successfu               | Illy connected to MyFMC at 2                                                |                                                                        |               |        |    |
| <u>(*)</u> | Jobs                  |             |                                         |                         |                                                                             |                                                                        |               |        |    |
| R          | Tools & Services      | >           | 3 Done                                  | • Your dev<br>• This ma | rice is now onboarding.<br>by take a long time to finish. You can check the | e status of the device on the Devices and Se                           | ervices page. |        |    |
| -{ĝ}       | Settings              | >           |                                         | Add Labe                | bel groups and labels                                                       |                                                                        | +             |        |    |
|            |                       |             |                                         | Go To :                 | Services                                                                    |                                                                        |               |        |    |
|            |                       |             |                                         |                         |                                                                             |                                                                        |               |        |    |
|            |                       |             |                                         |                         |                                                                             |                                                                        |               |        |    |
|            |                       |             |                                         |                         |                                                                             |                                                                        |               |        |    |

Afbeelding 6. Start het onboarding proces.

#### Het instapproces is voltooid zodra u de status kunt zien als synced.

| =   | Hide Menu         |   |     |                                                  |                 |            |                     |          |                      | > | MyFMC @                                                                     |                                                       |   |
|-----|-------------------|---|-----|--------------------------------------------------|-----------------|------------|---------------------|----------|----------------------|---|-----------------------------------------------------------------------------|-------------------------------------------------------|---|
| le. | Dashboard         |   | ٩   | Search by Device Name, IP Address, or Serial Num | ber             |            |                     |          | 2 🛨                  |   | On-Prem FMC                                                                 | 3 🕼                                                   |   |
| 0   | Multicloud        |   | FMC | Secure Connectors                                |                 |            |                     |          |                      |   | Device Details                                                              |                                                       | Ŷ |
| 6   | Inventory         |   |     | Name                                             | Version         | Devices    | Туре                | Status   | Last Heartbeat       |   | Location<br>Version<br>Geo Version                                          | 3<br>7.4.1-build 172<br>None                          |   |
| Co  | nfiguration       |   | C   | Cloud-Delivered FMC                              | 20240307        | <b>e</b> 1 | Cloud-Delivered FMC | O Active | 05/14/2024, 15:30:10 |   | VDB Version                                                                 | 384                                                   |   |
| ۲   | Policies          | > | e   | MyFMC                                            | 7.4.1-build 172 | ⊜1         | On-Prem FMC         | O Synced | 05/14/2024, 15:29:27 |   | Onboarding                                                                  | credential                                            |   |
| ¢   | Objects           | > |     |                                                  |                 |            |                     |          |                      |   | metriou                                                                     |                                                       |   |
| ۰۵  | VPN               | > |     |                                                  |                 |            |                     |          |                      |   | O Synced                                                                    |                                                       |   |
| Ev  | ents & Monitoring |   |     |                                                  |                 |            |                     |          |                      |   | Your device's con                                                           | figuration is up-to-date.                             |   |
|     | Analytics         | > |     |                                                  |                 |            |                     |          |                      |   | CHECK FOI CIN                                                               | niges                                                 |   |
| Ċ   | Change Log        |   |     |                                                  |                 |            |                     |          |                      |   | Actions                                                                     |                                                       | ÷ |
| (   | Jobs              |   |     |                                                  |                 |            |                     |          |                      |   | # Reconnect                                                                 |                                                       |   |
| 9   | Tools & Services  | • |     |                                                  |                 |            |                     |          |                      |   | <ul> <li>Deploymen</li> <li>Updates C</li> </ul>                            | t C                                                   |   |
| 0   | Settings          | > |     |                                                  |                 |            |                     |          |                      |   | Workflows API Explore Settings Settings Settings Settings Remove On devices | r C <sup>a</sup><br>ects<br>-Prem FMC and its managed |   |
|     |                   |   |     |                                                  |                 |            |                     |          |                      |   | Management                                                                  |                                                       | ÷ |
|     |                   |   |     |                                                  |                 |            |                     |          |                      |   | <ul> <li>Devices C</li> <li>Policies C</li> <li>Objects C</li> </ul>        |                                                       |   |

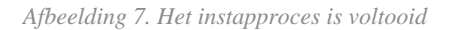

#### 2.- Het FTD-apparaat van OnPrem FMC naar CDFMC migreren

Na voltooiing van het OnPrem FMC-aanbodproces kunnen we beginnen met het migreren van het FTD-apparaat.

Blader naar Tools & Services > Migrate FTD to cdFMC, op de pagina Migrate FTD to CDFMC, zie dat er een blauwe add-knop rechts bovenaan het scherm is, selecteer de add-knop.

| disco Defense Orchestrati | or | Migrate FTD to cdFMC                        |                |                                             | Q Search | ⊳7.          | ¢• ≞ | <b>?</b> • | cisco-mex-east<br>Imatuscl@cisco.com |
|---------------------------|----|---------------------------------------------|----------------|---------------------------------------------|----------|--------------|------|------------|--------------------------------------|
| Hide Menu                 |    | Q Search by Name, Device Name or IP Address |                |                                             |          |              |      |            | C 💽                                  |
| 📥 Dashboard               |    | Name                                        | Number of FTDs | Status                                      |          | Last Updated |      |            | Actions                              |
| C Multicloud Defense      |    |                                             |                | No migrations found. Begin FTD Migration to | o cloud  |              |      |            |                                      |
| Inventory                 |    |                                             |                |                                             |          |              |      |            |                                      |
| Configuration             |    |                                             |                |                                             |          |              |      |            |                                      |
| Policies                  | >  |                                             |                |                                             |          |              |      |            |                                      |
| Objects                   | >  |                                             |                |                                             |          |              |      |            |                                      |
| ada VPN                   | >  |                                             |                |                                             |          |              |      |            |                                      |
| Events & Monitoring       |    |                                             |                |                                             |          |              |      |            |                                      |
| √r Analytics              | >  |                                             |                |                                             |          |              |      |            |                                      |
| ( Change Log              |    |                                             |                |                                             |          |              |      |            |                                      |
| 📥 Jobs                    |    |                                             |                |                                             |          |              |      |            |                                      |
| 😤 Tools & Services        | •  |                                             |                |                                             |          |              |      |            |                                      |
| ② Settings                | >  |                                             |                |                                             |          |              |      |            |                                      |

Afbeelding 8. FTD migreren naar CDFMC.

Selecteer uw FMC, dit is degene waar u uw FTD wilt migreren.

| cisco De  | efense Orchestrati | Migrate | e FTD to cdFMC                                         |                      |                      |                           |                   | Q Search                        | <b>⊳</b> •• | 4. | ⇔ | @ <del>-</del> | cisco-mex-east_<br>Imatuscl@cisco.com |
|-----------|--------------------|---------|--------------------------------------------------------|----------------------|----------------------|---------------------------|-------------------|---------------------------------|-------------|----|---|----------------|---------------------------------------|
| ≡ Hid     | ie Menu            |         | Migrate FTD to cdFMC<br>Migrate FTD from OnPrem FMC to | o cloud              |                      |                           |                   |                                 |             |    |   | (              | Cancel                                |
| Dar       | shboard            |         | Select OnPrem FMC                                      | 1 Ensure that you ha | ive onboarded your O | nPrem FMC to CDO via      | Credentials or Se | cureX. Onboard an OnPrem FMC or | learn more  |    |   |                |                                       |
| Def       | fense              |         |                                                        | After your OnPrem    | FMC has been onboa   | arded, select it from the | list.             |                                 |             |    |   |                |                                       |
| Configura | ation              |         |                                                        | Available OnPrem FM  | ICs (7.2* only)      |                           |                   |                                 |             |    |   |                |                                       |
| Pol       | licies             | >       |                                                        | Next                 |                      |                           |                   |                                 |             |    |   |                |                                       |
| 💮 оы      | jects              | >       |                                                        |                      |                      | J                         |                   |                                 |             |    |   |                |                                       |
| ege VPI   | N<br>Monitoring    | >       | 2 Select Devices                                       |                      |                      |                           |                   |                                 |             |    |   |                |                                       |
| √r Ani    | alytics            | >       | 3 Finish                                               |                      |                      |                           |                   |                                 |             |    |   |                |                                       |
| ( Chi     | ange Log           |         |                                                        |                      |                      |                           |                   |                                 |             |    |   |                |                                       |
| d Job     | bs                 |         |                                                        |                      |                      |                           |                   |                                 |             |    |   |                |                                       |
| 😤 Тос     | ols & Services     | •       |                                                        |                      |                      |                           |                   |                                 |             |    |   |                |                                       |
| ④ Set     | ttings             | >       |                                                        |                      |                      |                           |                   |                                 |             |    |   |                |                                       |

Afbeelding 9. Selecteer VCC op voorhand.

Selecteer het FTD dat u wilt migreren naar CDFMC, moet u een Commit Action van het drop-down menu selecteren.

Er zijn twee opties: Bewaren op Onprem FMC voor analyse of FTD verwijderen uit OnPrem FMC.

| ⊟ Hide Menu           |               | Migrate FTD to cdFMC<br>Migrate FTD from OnPrem FMC to | cloud                                          |                                           |                                         | Cancel                                                                       |
|-----------------------|---------------|--------------------------------------------------------|------------------------------------------------|-------------------------------------------|-----------------------------------------|------------------------------------------------------------------------------|
| 📥 Dashboard           |               | Select OnPrem FMC                                      | OnPrem EMC: MyEMC                              |                                           |                                         |                                                                              |
| Multicloud<br>Defense |               |                                                        |                                                |                                           |                                         |                                                                              |
| Inventory             |               | 2 Select Devices                                       | Select FTD device(s) to migrate from OnPrem    | FMC to cloud, and specify an action in bu | lk or per device.                       | Ensure that the DNS and other required<br>configurations are correct for the |
| Configuration         |               |                                                        | Last Synced time : 9 minutes ago Sync from OnP | rem FMC now                               |                                         | selected FTD(s) to reach CDO. Learn                                          |
| Policies              | >             |                                                        | Q Name                                         | Multi-Device Act                          | Retain on OnPrem FMC for Analytics      | It's possible to revert the device back                                      |
| Objects               | >             |                                                        | Name Name                                      | Domain                                    | Commit Action                           | to its previously-managed On-Prem<br>FMC within 14 days of successfully      |
| ₀å₀ VPN               | )             |                                                        | FTDv-cloud                                     | Global                                    | Retain on OnPrem FM Retain on OnPrem FM | C for Analytics Brs, the migration job is                                    |
| Events & Monitoring   |               |                                                        |                                                |                                           | Delete FTD from OnPro                   | I with the actions you have<br>on FMC vithout requiring further              |
| √- Analytics          | >             |                                                        |                                                |                                           |                                         | n you. Learn more                                                            |
| Change Log            |               |                                                        |                                                |                                           |                                         |                                                                              |
| (+) Jobs              |               |                                                        |                                                |                                           |                                         |                                                                              |
| 😤 Tools & Services    | - <b>&gt;</b> |                                                        |                                                |                                           |                                         |                                                                              |
| Settings              | >             |                                                        |                                                |                                           |                                         |                                                                              |
|                       |               |                                                        |                                                |                                           |                                         |                                                                              |
|                       |               |                                                        | 1 device(s) selected                           |                                           | Displaying 1 of 1 results               |                                                                              |
|                       |               |                                                        | Auto deploy to FTDs after successful m         | igration 0                                |                                         |                                                                              |
|                       |               |                                                        | Migrate FTD to cdFMC                           |                                           |                                         |                                                                              |
|                       |               |                                                        |                                                |                                           |                                         |                                                                              |

Afbeelding 10. Selecteer Apparaten.

Opmerking: standaard is een selectievakje ingeschakeld om de configuratie automatisch te implementeren in de FTD na een succesvolle migratie. U hebt de optie om de taak automatisch te implementeren uit te schakelen als u later wijzigingen wilt toepassen.

Selecteer deze optie Migrate to cdFMC om het migratieproces te starten.

| Hide Menu             |   | Migrate FTD to cdFMC<br>Migrate FTD from OnPrem FMC to c | loud                                             |                                            |                            | Cancel                                                                        |
|-----------------------|---|----------------------------------------------------------|--------------------------------------------------|--------------------------------------------|----------------------------|-------------------------------------------------------------------------------|
| Dashboard             |   | Select OnPrem FMC                                        | OnPrem EMC: MyEMC                                |                                            |                            |                                                                               |
| Multicloud<br>Defense |   |                                                          |                                                  |                                            |                            |                                                                               |
| Inventory             |   | 2 Select Devices                                         | Select FTD device(s) to migrate from OnPrem F    | MC to cloud, and specify an action in bulk | or per device.             | Ensure that the DNS and other required     configurations are correct for the |
| Configuration         |   |                                                          | Last Synced time : 9 minutes ago Sync from OnPro | em FMC now                                 |                            | selected FTD(s) to reach CDO. Learn                                           |
| Policies              | , |                                                          | Q Name                                           | Multi-Device Action                        | Multiple Actions Selected  | It's possible to revert the device back                                       |
| Objects               | , |                                                          | Name Name                                        | Domain                                     | Commit Action              | to its previously-managed On-Prem<br>FMC within 14 days of successfully       |
| ₀å₀ VPN               | > |                                                          | FTDv-cloud                                       | Global                                     | Delete FTD from OnPrem FMC | migrating to the cloud-delivered FMC.<br>After 14 days, the migration job is  |
| Events & Monitoring   |   |                                                          |                                                  |                                            |                            | committed with the actions you have<br>selected without requiring further     |
| √- Analytics          | > |                                                          |                                                  |                                            |                            | action from you. Learn more                                                   |
| Change Log            |   |                                                          |                                                  |                                            |                            |                                                                               |
| (+) Jobs              |   |                                                          |                                                  |                                            |                            |                                                                               |
| 😤 Tools & Services    | • |                                                          |                                                  |                                            |                            |                                                                               |
| {ĝ} Settings          | > |                                                          |                                                  |                                            |                            |                                                                               |
|                       |   |                                                          |                                                  |                                            |                            |                                                                               |
|                       |   |                                                          | 1 device(s) selected                             |                                            | Displaying 1 of 1 results  |                                                                               |
|                       |   |                                                          | Auto deploy to FTDs after successful mig         | gration 0                                  |                            |                                                                               |
|                       |   |                                                          | Migrate FTD to cdFMC                             |                                            |                            |                                                                               |

Afbeelding 11. Start het migratieproces.

Het migratieproces is nu begonnen, maar het duurt gewoonlijk ongeveer 15 minuten om te worden voltooid.

Het migratieproces wordt voltooid zodra u de status kunt opmerken als successful.

| ≡            | Hide Menu             | ( | Q, S | earch by Name, Device Name or IP Address | Displaying 1 of | 1 results                                |                          | C +     |
|--------------|-----------------------|---|------|------------------------------------------|-----------------|------------------------------------------|--------------------------|---------|
| <b>.</b>     | Dashboard             |   |      | Name                                     | Number of FTDs  | Status                                   | Last Updated             | Actions |
| 0            | Multicloud<br>Defense |   |      | MyFMC_ftd-migration_2024-05-14-214124    | 1 devices       | O Migrate FTD to cdFMC job is successful | May 14, 2024, 3:52:39 PM |         |
|              | Inventory             |   |      |                                          |                 |                                          |                          |         |
| Conf         | figuration            |   |      |                                          |                 |                                          |                          |         |
| ٢            | Policies              | • |      |                                          |                 |                                          |                          |         |
| $\odot$      | Objects               |   |      |                                          |                 |                                          |                          |         |
| ۰Č+          | VPN                   |   |      |                                          |                 |                                          |                          |         |
| Ever         | nts & Monitoring      |   |      |                                          |                 |                                          |                          |         |
| $\checkmark$ | Analytics             | * |      |                                          |                 |                                          |                          |         |
| ٢            | Change Log            |   |      |                                          |                 |                                          |                          |         |
| (            | Jobs                  |   |      |                                          |                 |                                          |                          |         |
| R            | Tools & Services      |   |      |                                          |                 |                                          |                          |         |
| ŵ            | Settings              |   |      |                                          |                 |                                          |                          |         |
|              |                       |   |      |                                          |                 |                                          |                          |         |
|              |                       |   |      |                                          |                 |                                          |                          |         |
|              |                       |   |      |                                          |                 |                                          |                          |         |
|              |                       |   |      |                                          |                 |                                          |                          |         |
|              |                       |   |      |                                          |                 |                                          |                          |         |
|              |                       |   |      |                                          |                 |                                          |                          |         |

Afbeelding 12. Het migratieproces is voltooid

#### 3.- Wijzigingen vastleggen

De laatste stap is de migratieveranderingen vast te leggen. U hebt 14 dagen om wijzigingen in de migratie aan te brengen, we raden u aan om wijzigingen in de migratie handmatig toe te wijzen als u overtuigd bent van uw wijzigingen en niet wacht tot Cisco Defense Orchestrator wijzigingen automatisch doorvoert. Het venster Commit Migration Change toont de resterende dagen om de migratie naar het door de cloud geleverde Firewall Management Center toe te wijzen of het apparaat terug te zetten naar on-prem management center.

Om de wijzigingen toe te voegen, opent u het kebab-menu aan de rechterkant van het scherm en selecteert u Commit Migration Changes.

| Hide Menu            |   | Q Search by Name, Device Name or IP Address | Displaying 1 o | f 1 results                              |               |                            | C +     |
|----------------------|---|---------------------------------------------|----------------|------------------------------------------|---------------|----------------------------|---------|
| ashboard             |   | Name                                        | Number of FTDs | Status                                   | Last Updated  |                            | Actions |
| C Multicloud Defense |   | MyFMC_ftd-migration_2024-05-14-214124       | 1 devices      | O Migrate FTD to cdFMC job is successful | May 14, 2024, | 3:53:46 PM                 |         |
| Inventory            |   |                                             |                |                                          |               | El Workflows               |         |
| Configuration        |   |                                             |                |                                          |               | Download Report            |         |
| Policies             | > |                                             |                |                                          |               | ✓ Commit Migration Changes |         |
| Objects              | > |                                             |                |                                          |               | B Remove Migration Job     |         |
| ₀Å₀ VPN              | > |                                             |                |                                          |               |                            | 1       |
| Events & Monitoring  |   |                                             |                |                                          |               |                            |         |
| √r Analytics         | > |                                             |                |                                          |               |                            |         |
| ( Change Log         |   |                                             |                |                                          |               |                            |         |
| (+) Jobs             |   |                                             |                |                                          |               |                            |         |
| 😤 Tools & Services   |   |                                             |                |                                          |               |                            |         |
| ô Settings           | > |                                             |                |                                          |               |                            |         |
|                      |   |                                             |                |                                          |               |                            |         |
|                      |   |                                             |                |                                          |               |                            |         |
|                      |   |                                             |                |                                          |               |                            |         |
|                      |   |                                             |                |                                          |               |                            |         |
|                      |   |                                             |                |                                          |               |                            |         |

Afbeelding 13. Migratiewijzigingen doorvoeren.

Bevestig dat Commit Action dit juist is en selecteer het apparaat dat u wilt vastleggen wijzigingen.

| Hide Menu            | Q Search by Name, Device Name or IP Address | Commit Migration Changes X                                                                                                    |                          | C +     |
|----------------------|---------------------------------------------|----------------------------------------------------------------------------------------------------|--------------------------|---------|
| Dashboard            | Name                                        | You have 13 days remaining to commit migration to cloud or revert FTD management to On-Prem FMC.                                                                                                    | Last Updated             | Actions |
| C Multicloud Defense | MyFMC_ftd-migration_2024-05-14-214124       | Clicking Commit implements your specified actions now. You cannot "undo" later. If you do not<br>implement the changes now, your specified actions will be applied automatically after the 14-day<br>production activity and the second second secon | May 14, 2024, 3:53:46 PM | -       |
| Inventory            |                                             | evaluation period ends.                                                                                                    |                          |         |
| Configuration        |                                             | Would you like to change any actions or revert any manager choices for the following devices?                                                                                                    |                          |         |
| Policies >           |                                             | Q Name Retain on OnPrem FMC for Analytics *                                                                                                    |                          |         |
| Objects >            |                                             | Name Commit Action                                                                                                    |                          |         |
| ₀ð₀ VPN →            |                                             |                                                                                                    |                          |         |
| Events & Monitoring  |                                             | FTDy-cloud Delete FTD from OnPrem FMC                                                                                                    |                          |         |
| √r Analytics →       |                                             |                                                                                                    |                          |         |
| (k) Change Log       |                                             |                                                                                                    |                          |         |
| (#) Jobs             |                                             | 0 device(s) selected Displaying 1 of 1 results                                                                                                    |                          |         |
| 😤 Tools & Services > |                                             | The action for all chosen devices is final and can not be reverted once committed.                                                                                                    |                          |         |
| ô: Settings >        |                                             |                                                                                                    |                          |         |
|                      |                                             |                                                                                                    |                          |         |
|                      |                                             |                                                                                                    |                          |         |
|                      |                                             |                                                                                                    |                          |         |
|                      |                                             |                                                                                                    |                          |         |
|                      |                                             | Cancel                                                                                                    |                          |         |

Afbeelding 14. Validering van wijzigingen vastleggen.

#### De veranderingen van de verplichting zijn nu begonnen, gewoonlijk duurt het ongeveer 15 minuten om te worden voltooid.

| Hide Menu                          | Q Search by Name, Device Name or IP Address | Displaying 1 of | 1 results                                            |                          | C +     |
|------------------------------------|---------------------------------------------|-----------------|------------------------------------------------------|--------------------------|---------|
| ashboard                           | Name                                        | Number of FTDs  | Status                                               | Last Updated             | Actions |
| C Multicloud<br>Defense            | B MyFMC_ftd-migration_2024-05-14-214124     | 1 devices       | C Committing migrate FTD to cdFMC job is in progress | May 14, 2024, 4:02:19 PM |         |
| E Inventory                        |                                             |                 |                                                      |                          |         |
| Configuration                      |                                             |                 |                                                      |                          |         |
| (a) Policies >                     |                                             |                 |                                                      |                          |         |
| Objects >                          |                                             |                 |                                                      |                          |         |
| ₀Å₀ VPN →                          |                                             |                 |                                                      |                          |         |
| Events & Monitoring                |                                             |                 |                                                      |                          |         |
| $\sqrt{r}$ Analytics $\rightarrow$ |                                             |                 |                                                      |                          |         |
| ( Change Log                       |                                             |                 |                                                      |                          |         |
| (#) Jobs                           |                                             |                 |                                                      |                          |         |
| 😤 Tools & Services 🔷 🗧             |                                             |                 |                                                      |                          |         |
| ô Settings >                       |                                             |                 |                                                      |                          |         |
|                                    |                                             |                 |                                                      |                          |         |
|                                    |                                             |                 |                                                      |                          |         |
|                                    |                                             |                 |                                                      |                          |         |
|                                    |                                             |                 |                                                      |                          |         |
|                                    |                                             |                 |                                                      |                          |         |
|                                    |                                             |                 |                                                      |                          |         |

Afbeelding 15. Wijzigingen doorvoeren.

De migratie wordt voltooid zodra u de migratiestatus kunt zien als Succesful en de status Comittedvastleggen.

| ⊟ Hide Menu                  | (  | Q Search by Name, Device Name or IP Address |                          | Displaying 1 o | f 1 results                    |               |                  |                          | (                  | c +     |
|------------------------------|----|---------------------------------------------|--------------------------|----------------|--------------------------------|---------------|------------------|--------------------------|--------------------|---------|
| Lashboard                    |    | Name                                        | Numbe                    | er of FTDs     | Status                         |               |                  | Last Updated             | Actio              | ons     |
| Multicloud<br>Defense        |    | B MyFMC_ftd-migration_2024-05-14-214124     | 1 devi                   | ces            | Migrate FTD to cdFMC job i     | is successful |                  | May 14, 2024, 4:04:27 PM | л <del></del>      |         |
| Inventory                    |    | DEVICE NAME                                 | MIGRATION STATUS         |                |                                | 1             | COMMIT STATUS    |                          | LAST UPDATED       |         |
| Configuration                |    | FTDy-cloud                                  | Migration Successful. De | eleted device  | from On-Prem FMC successfully. |               | Committed. Delet | ed FTD from On-Prem FMC. | May 14, 2024, 4:02 | 2:44 PM |
| Policies                     |    |                                             |                          |                |                                |               |                  |                          |                    |         |
| Objects                      | >  |                                             |                          |                |                                |               |                  |                          |                    |         |
| ₀ồ₀ VPN                      | >  |                                             |                          |                |                                |               |                  |                          |                    |         |
| Events & Monitoring          |    |                                             |                          |                |                                |               |                  |                          |                    |         |
| √- Analytics                 | >  |                                             |                          |                |                                |               |                  |                          |                    |         |
| ( Change Log                 |    |                                             |                          |                |                                |               |                  |                          |                    |         |
| (+) Jobs                     |    |                                             |                          |                |                                |               |                  |                          |                    |         |
| 😤 Tools & Services           | -> |                                             |                          |                |                                |               |                  |                          |                    |         |
| <ol> <li>Settings</li> </ol> | >  |                                             |                          |                |                                |               |                  |                          |                    |         |
|                              |    |                                             |                          |                |                                |               |                  |                          |                    |         |
|                              |    |                                             |                          |                |                                |               |                  |                          |                    |         |
|                              |    |                                             |                          |                |                                |               |                  |                          |                    |         |
|                              |    |                                             |                          |                |                                |               |                  |                          |                    |         |
|                              |    |                                             |                          |                |                                |               |                  |                          |                    |         |
|                              |    |                                             |                          |                |                                |               |                  |                          |                    |         |

Afbeelding 16. Migratieproces en doorvoering van wijzigingen voltooid.

#### Verifiëren

Navigeer naar Tools & Services > Firepower Manager Centeren bevestig dat nu het apparaatnummer op uw OnPrem FMC is gedaald.

Aan de andere kant kun je zien hoe het apparaatnummer van je cdFMC is toegenomen, dit betekent dat het migratieproces is voltooid.

| Hide Menu           | Q<br>FMC | Search by Device Name, IP Address, or Serial N<br>Secure Connectors | lumber          |         |                     |          | : +                  | > Cl<br>Hot<br>Ver | thame cdo-cisco-mex-east          |
|---------------------|----------|---------------------------------------------------------------------|-----------------|---------|---------------------|----------|----------------------|--------------------|-----------------------------------|
| Defense             |          |                                                                     |                 |         |                     |          |                      | Ac                 | tions                             |
| linventory          | -        | Name                                                                | Version         | Devices | Туре                | Status   | Last Heartbeat       |                    |                                   |
| Configuration       | C        | Cloud-Delivered FMC                                                 | 20240307        | ⊜1      | Cloud-Delivered FMC | O Active | 05/14/2024, 16:00:10 |                    | D Check For Changes<br>Deployment |
| Policies            | )<br>(   | MyFMC                                                               | 7.4.1-build 172 | 80      | On-Prem FMC         | O Synced | 05/14/2024, 16:04:25 | 1                  | Updates     Workflows             |
| Objects             | >        |                                                                     |                 |         |                     |          |                      |                    | O API Explorer                    |
| "Å» VPN             | >        |                                                                     |                 |         |                     |          |                      | M                  | anagement                         |
| Events & Monitoring |          |                                                                     |                 |         |                     |          |                      |                    |                                   |
| √ Analytics         | >        |                                                                     |                 |         |                     |          |                      | 1                  | Devices     Reliefer              |
| ( Change Log        |          |                                                                     |                 |         |                     |          |                      |                    | Objects                           |
|                     |          |                                                                     |                 |         |                     |          |                      |                    | C NAT                             |
| Jobs                |          |                                                                     |                 |         |                     |          |                      |                    | 5- Site to Site VPN               |
| Cools & Services    |          |                                                                     |                 |         |                     |          |                      |                    | 5- Remote Access VPN              |
| 20 Settions         |          |                                                                     |                 |         |                     |          |                      |                    | gr Platform Settings              |
| igi secondo         |          |                                                                     |                 |         |                     |          |                      | Sy                 | stem                              |
|                     |          |                                                                     |                 |         |                     |          |                      |                    | Configuration                     |
|                     |          |                                                                     |                 |         |                     |          |                      |                    | Smart Licenses                    |
|                     |          |                                                                     |                 |         |                     |          |                      |                    | AMP Management                    |
|                     |          |                                                                     |                 |         |                     |          |                      |                    | M Device Health                   |
|                     |          |                                                                     |                 |         |                     |          |                      |                    | Audit                             |
|                     |          |                                                                     |                 |         |                     |          |                      |                    | Cisco Cloud Events                |
|                     |          |                                                                     |                 |         |                     |          |                      |                    |                                   |

Afbeelding 17. Firepower Management Center - lijst.

Meld u aan bij uw OnPrem FMC en valideer de voltooide taken. U kunt zien hoe het FTD is gemigreerd en niet is geregistreerd bij het OnPrem FMC.

| Firewall Management Center<br>Devices / Device Management | Overview A        | nalysis Policies   | Devices Obje    | cts Integration | Deploy Q 🥵 🌣                                                                                                    | admin ~ thethe SECURE          |
|-----------------------------------------------------------|-------------------|--------------------|-----------------|-----------------|----------------------------------------------------------------------------------------------------|--------------------------------|
| View By: Group •<br>All (0) • Error (0) • Warning (0)     | Offline (0) • Non | nal (0) 😑 Deployme | ent Pending (0) | Upgrade (0)     | Deployments         Upgrades         Image: Constraint of the second second seco | Show Notifications      Filter |
| Collarse All Name                                         |                   | Model              | Version         | Chassis         | <ul> <li>Register</li> <li>Unregistration</li> <li>Unregistration completed.</li> <li>FTDv-cloud - Device unregistered successfully</li> </ul>                                                                                                    | <u>95</u> ×                    |
| Ungrouped (0)                                             |                   |                    |                 |                 | Register     Migration state change for 1 devices     successfully completed                                                                                                    | $_{2s}$ $	imes$                |
|                                                           |                   |                    |                 |                 | Device Configuration Export<br>Export file uploaded to edge.us.cdo.cisco.com<br>Download Export Package                                                                                                    | <u>58</u> ×                    |
|                                                           |                   |                    |                 |                 | <ul> <li>Register</li> <li>CDO state change for migration on 1 devices</li> <li>Remove completed tasks</li> </ul>                                                                                                    | 8s ×                           |
|                                                           |                   |                    |                 |                 |                                                                                                    |                                |

Afbeelding 18. Verificatie van onPrem FMC-taken.

#### Gerelateerde informatie

- <u>Migreren van bedreigingsverdediging naar het cloudbeheerd firewallbeheercentrum</u>
- <u>Technische ondersteuning en documentatie Cisco Systems</u>

### Over deze vertaling

Cisco heeft dit document vertaald via een combinatie van machine- en menselijke technologie om onze gebruikers wereldwijd ondersteuningscontent te bieden in hun eigen taal. Houd er rekening mee dat zelfs de beste machinevertaling niet net zo nauwkeurig is als die van een professionele vertaler. Cisco Systems, Inc. is niet aansprakelijk voor de nauwkeurigheid van deze vertalingen en raadt aan altijd het oorspronkelijke Engelstalige document (link) te raadplegen.